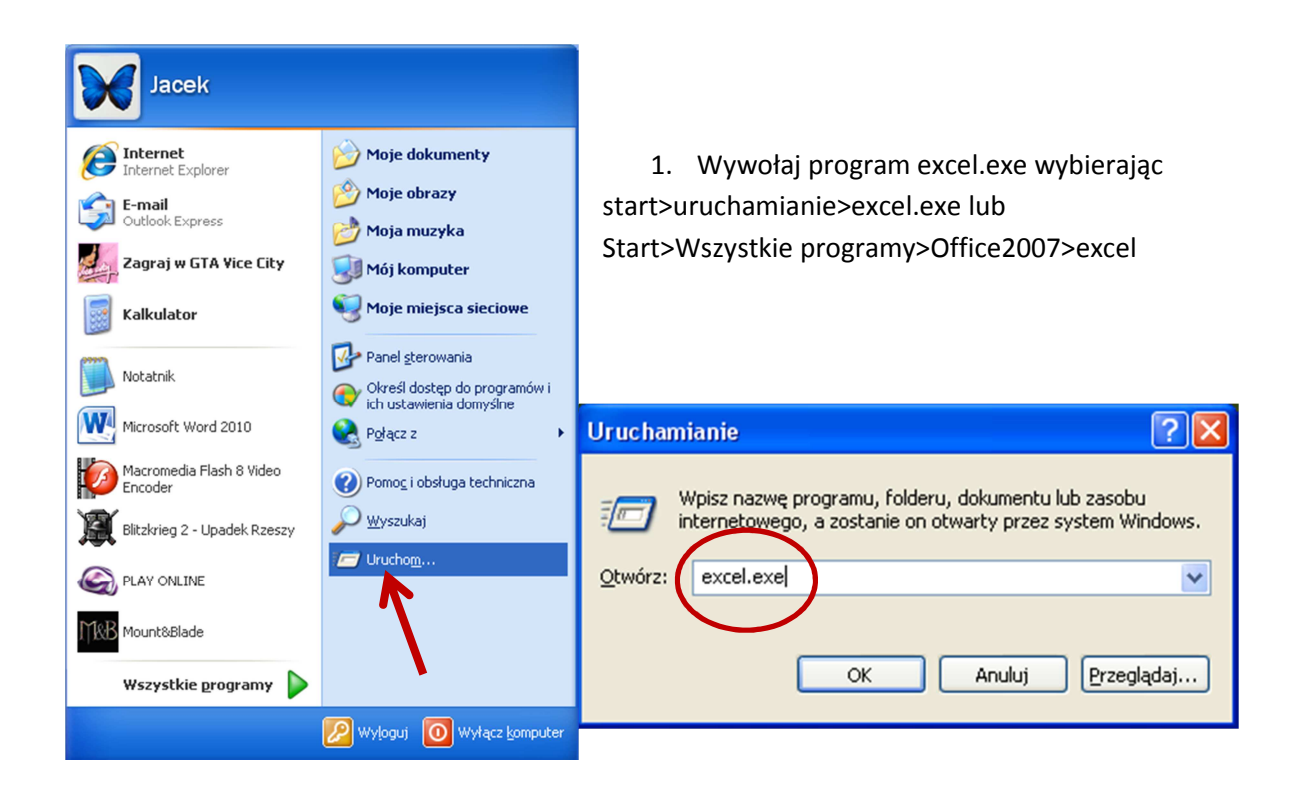

| 🗶   🛃 10 × (21 ×   <del>-</del> | Zesz                                                          | yt1 - Microsoft Excel                                                |                    |                              | - 0 %                                                                                                    |
|---------------------------------|---------------------------------------------------------------|----------------------------------------------------------------------|--------------------|------------------------------|----------------------------------------------------------------------------------------------------|
| Plik Narzędzia główne           | Wstawianie Układ strony                                       | Formuły Dane                                                         | Recenzja Wi        | dok Deweloper                | X 🖬 🗕 🜔 A                                                                                                    |
| Wklej                           | cusz  Czarno-biały Czarno-biały Dwustronnie Dopasuj do strony | Calibri $\cdot$ 11       B     I $\underline{U}$ $\cdot$ $A^*$ $A^*$ | Y<br>₩yrównanie Li | % 🔬 📋<br>iczba Style Komórki | $\Sigma \stackrel{\bullet}{\sim} \stackrel{A}{Z} \stackrel{\bullet}{\sim} \stackrel{\bullet}{\longrightarrow} \stackrel{\bullet}{\bullet} \stackrel{\bullet}{\sim} \stackrel{\bullet}{\longrightarrow} \stackrel{\bullet}{\bullet} \stackrel{\bullet}{\rightarrow} \stackrel{\bullet}{\longrightarrow} \stackrel{\bullet}{\leftarrow} \stackrel{\bullet}{\longrightarrow} \stackrel{\bullet}{\leftarrow} \stackrel{\bullet}{\longrightarrow} \stackrel{\bullet}{\longrightarrow} \stackrel{\bullet}{\to} \stackrel{\bullet}{\to} $ |
| Schowek 🗟 Wydruk                | owany przez Levenark 🛛 🗔                                      | Czcionka                                                             | ž .                |                              | Edytowanie                                                                                                    |
| A1 -                            | $\times \checkmark \checkmark$                                |                                                                      |                    |                              | ~                                                                                                    |
| A B                             | C D E                                                         | F G                                                                  |                    | J K                          | L 🛋                                                                                                    |
| 1                               |                                                               |                                                                      |                    |                              |                                                                                                    |
| Arkusz1 Arkusz                  | 2 / Arkusz3 / 💱 /                                             |                                                                      | 4                  |                              |                                                                                                    |
| Edycja 🔚                        |                                                               |                                                                      |                    | 100% —                       |                                                                                                    |

2. W otwartm oknie excela zaznacz kilka poziomych komórek w wierszu a następnie wpisz treść pytania w zaznaczonym oknie

| 🗶 Zeszyt1 - Micros                          | oft Excel     |             |   |   |   |   |   |          |   | - 9 | D Σ3 |
|---------------------------------------------|---------------|-------------|---|---|---|---|---|----------|---|-----|------|
| A1 🗸 🤄 🏂 Jaki jest Twój ulubiony przedmiot? |               |             |   |   |   |   |   |          |   |     | ~    |
| A 1                                         | B C           | D           | E | F | G | Н | 1 | J        | K | L   |      |
| 1 Jaki jest Twój u                          | lubiony przed | miot?       |   |   |   |   |   |          |   |     |      |
| 2                                           |               |             |   |   |   |   |   |          |   |     | -    |
| Arkusz1                                     | Arkusz2 🖉 🖉   | Arkusz3 🏑 😤 |   |   |   |   |   |          |   |     | ▶    |
| Gotowy 🛅                                    |               |             |   |   |   |   |   | ॻ 100% ⊖ | ) |     | + "; |
| 3                                           |               |             |   |   |   |   |   |          |   |     |      |

3. Kiedy pojawi się treść pytania zaznacz komórki zawierające napis i wybierz opcję Scal i wyśrodkuj w menu górnym wyrównanie

| • 4 •     | <u>S</u> cal i wyśrodkuj                 |           |          |                             |              |       |          |        |               |          |         |         |           |               |           |           |          |         |             |           |
|-----------|------------------------------------------|-----------|----------|-----------------------------|--------------|-------|----------|--------|---------------|----------|---------|---------|-----------|---------------|-----------|-----------|----------|---------|-------------|-----------|
|           | Scal <u>w</u> szystkie                   |           |          |                             |              |       |          |        |               |          |         |         |           |               |           |           |          |         |             |           |
|           | S <u>c</u> al komórki                    |           |          |                             |              |       |          |        |               |          |         |         |           |               |           |           |          |         |             |           |
|           | <u>R</u> ozdziel komórki                 |           |          |                             |              |       |          |        |               |          |         |         |           |               |           |           |          |         |             |           |
| 🗶 🖬 🤊     | · - (° -   -                             |           |          |                             |              |       | Ze       | eszyt1 | - Microso     | ft Excel |         |         |           |               |           |           |          |         |             | X         |
| Plik      | Narzędzia główne Wstawianie Układ strony | Formu     | hy Dane  | Recenz                      | a Wid        | lok D | eweloper |        |               |          |         |         |           |               |           |           |          |         | ۵           | 2 To - 10 |
| n 🔁 🐇     | T na arkusz v Czarno-biały               | Calibri   |          | 11 · A                      | ^ =          | = =   | 89/      | ₩Z.    | awijaj tekst  | Og       | ólne    | *       | <u></u>   |               |           |           | •        | Σ·<br>Z | A           |           |
| * Vicej   | Dopasuj do strony                        | BI        | Δ -   Π. | * <mark>3</mark> * <u>1</u> | <b>1</b> · ≡ |       | te te    | E SI   | cal i wyśrodł | cuj 🔪 📑  | * % 000 | ,60 ÷,0 | warunk. * | jako tabele " | komórki * | wstaw Usu | n Format |         | * zaznacz * |           |
| Schowek   | Wydrukowany przez Lexmark                |           | Czcionka |                             | Gi .         |       | Wyrówn   | nie    |               | Gi .     | Liczba  | Gi.     |           | Style         |           | Komó      | irki     | Edyto   | wanie       |           |
|           | A1 👻 🤄 🎜 Jaki jest Twój ul               | ubiony pr | zedmiot? |                             |              |       |          | _      |               |          |         |         |           |               |           |           |          |         |             | *         |
| A         | B C D E                                  | F         | G        | н                           | 1.1          | J     |          | К      | L             | M        | N       | 0       | P         | Q             | R         | S         | T        | U       | V           | W         |
| 1 Jaki je | est Twój ulubiony przedmiot?             |           |          |                             |              |       |          |        |               |          |         |         |           |               |           |           |          |         |             |           |
| 14 4 5 51 | Arkusz1 Arkusz2 Arkusz3                  |           |          |                             |              |       |          |        |               |          | [] 4    | (       |           |               |           |           |          |         | 1           |           |
| Gotowy    | <b>1</b>                                 |           |          |                             |              |       |          |        |               |          |         |         |           |               |           |           |          | 100%    | Θ           | •         |

| 🗶   🛃 🗳 🔹 (🍽 🔹  <br>Plik 🔹 Narzędzia                                                                                                    | <b>∓</b><br>a główne | Wstawi      | anie Układ | strony   | Formuły                                 | Dane           | Recenzj | a Wide | ok De                 | eweloper                    | Ze        | eszyt1 - Micro | osoft Exc | el     |              |                        |                           |                    |         |             |                           |                                       | _<br>۱ 😮 ۵          | . @ X |
|----------------------------------------------------------------------------------------------------|----------------------|-------------|------------|----------|-----------------------------------------|----------------|---------|--------|-----------------------|-----------------------------|-----------|----------------|-----------|--------|--------------|------------------------|---------------------------|--------------------|---------|-------------|---------------------------|---------------------------------------|---------------------|-------|
| Wytnij                                                                                                    | rmatów               | 1 n<br>ikuj | a arkusz * | Czan     | no-biały<br>Istronnie<br>asuj do strony | Calibri<br>B / | u -     | • 11 • | А́ ѧ́<br>• <u>А</u> • | = = <mark>=</mark><br>= = = | ≫-<br>课律  | Zawijaj tel    | odkuj *   | Ogólne | *<br>*00 400 | Formatow.<br>warunk. * | Formatuj<br>jako tabelę ~ | Style<br>komórki • | Wstaw U | Jsuń Format | Σ Autosumow<br>Wypełnij * | anie * Z<br>Sortuj i 2<br>filtruj * z | majdž i<br>Iznacz * |       |
| 82                                                                                                    | - (-                 | ,           | t l        | CE ECONT |                                         |                | CECIO   | ind.   | - 4                   |                             | - Hyronno | 21112          |           | LICLOU |              |                        | Style                     |                    |         |             |                           | yronanc                               |                     | ~     |
| 62                                                                                                    | •                    | ,           | ×          | -        |                                         | 0              |         |        |                       | 12                          |           |                |           | 0      | D            | 0                      | D                         |                    | -       |             |                           |                                       |                     |       |
| A         A           1         Jaki per tudyi u           2         3           4         5           5         6           7         7           8         9           10         11           12         12           13         14           15         16           17         18           18         19           20         21 |                      | zedmio:     |            |          |                                         |                |         |        |                       |                             |           |                |           |        |              |                        |                           | 3                  |         |             |                           |                                       |                     |       |
| 22<br>23<br>24<br>25                                                                                                    |                      |             |            |          |                                         |                |         |        |                       |                             |           |                |           |        |              |                        |                           |                    |         |             |                           |                                       |                     |       |
| 26<br>27<br>28<br>29<br>30<br>31<br>32<br>33<br>34<br>35<br>36<br>37<br>38<br>39<br>99                                                                                                    |                      |             |            |          |                                         |                |         |        |                       |                             |           |                |           |        |              |                        |                           |                    |         |             |                           |                                       |                     |       |
| Gotowy                                                                                                    | L Arkusz2            | / Arku:     | x3 / 🖓 /   |          |                                         |                |         |        |                       |                             |           |                |           |        |              |                        |                           |                    |         |             |                           | 100% 🤆                                |                     | +     |

4. Zaznacz komórkę, w której wpisana będzie odpowiedź i wpisz np. język polski następnie zaznacz inną komórkę i wybierz funkcję jeżeli

|   | -           |            |          |                | ,       | , |  |
|---|-------------|------------|----------|----------------|---------|---|--|
|   | Schowe      | k r        |          | ark            | - G     |   |  |
|   | E2          | •          | . (=     | f <sub>x</sub> |         |   |  |
|   | А           | В          | С        | Wstaw fur      | nkcję E | F |  |
| 1 | Jaki jest T | wój ulubio | ny przed | miot?          |         |   |  |
| 2 |             | język pols | ki       |                |         |   |  |
| 3 |             |            |          |                |         |   |  |
| 4 |             |            |          |                |         |   |  |
|   |             |            |          |                |         |   |  |

| Wstawianie funkcji 🔹 💽 🔀                                                                                                    |
|----------------------------------------------------------------------------------------------------|
| Wy <u>s</u> zukaj funkcję:                                                                                                    |
| Wpisz krótki opis tego, co chcesz zrobić, a następnie kliknij Przejdź                                                                                                    |
| Lub wybierz kategorię: Ostatnio używane                                                                                                    |
| <u>W</u> ybierz funkcję:                                                                                                    |
| SUMA<br>ILE.LICZB<br>ŚREDNIA<br>IEŻELI<br>HIPERŁĄCZE<br>MAX<br>SIN                                                                                                    |
| JEZELI(test_logiczny;wartość_jeżeli_prawda;wartość_jeżeli_fałsz)<br>Sprawdza, czy warunek jest spełniony, i zwraca jedną wartość, jeśli PRAWDA, a<br>drugą wartość, jeśli FAŁSZ. |
| Pomoc dotycząca tej funkcji OK Anuluj                                                                                                    |

5. Po wybraniu funkcji jeżeli w polach kreatora funkcji wpisz jak poniżej pamiętając, że B2 to oznaczenie komórki, w której jest język polski

| Argumenty funkcji                              | ? 🗙                                                                                                    |
|------------------------------------------------|----------------------------------------------------------------------------------------------------|
| JEŻELI                                         |                                                                                                    |
| Test_logiczny                                  | B2="język polski" 💽 = PRAWDA                                                                                                    |
| Wartość_jeżeli_prawda                          | "super" = "super"                                                                                                    |
| Wartość_jeżeli_fałsz                           | "to nie najlepiej" 🛛 🔯 = "to nie najlepiej"                                                                                                    |
| Sprawdza, czy warunek jest spe<br>Wartość_jeże | = "super"<br>Iniony, i zwraca jedną wartość, jeśli PRAWDA, a drugą wartość, jeśli FAŁSZ.<br>Ili_fałsz - wartość zwracana, gdy test_logiczny ma wartość FAŁSZ. W przypadku<br>pominięcia zwracana jest wartość FAŁSZ. |
| Wynik formuły = super                          |                                                                                                    |
| <u>Pomoc dotycząca tej funkcji</u>             | OK Anuluj                                                                                                    |

6. Wynik tej czynności powinien wyglądać następująco:

| Wk | lej<br>, 💞 Mala | iuj 🔻<br>arz formatów | Drukuj   |             | <u>n</u> - <u>II</u> | <u>u</u> • 🔄 • 🔕 • A      |   |          |   |  |  |
|----|-----------------|-----------------------|----------|-------------|----------------------|---------------------------|---|----------|---|--|--|
|    | Schowe          | k 🖬                   | Wy       | drukowany p | orzez Lexmark        | . 6                       |   | Czcionka | 1 |  |  |
|    | E2              | - (                   | f.       | 🕯 =JEŻELI   | (B2="język           | uper";"to nie najlepiej") |   |          |   |  |  |
|    | А               | В                     | С        | D           | E                    | F                         | G | Н        | 1 |  |  |
| 1  | Jaki jest T     | wój ulubiony          | przedmio | :?          |                      |                           |   |          |   |  |  |
| 2  |                 | język polski          |          |             | super                |                           |   |          |   |  |  |
| 3  |                 |                       |          |             |                      |                           |   |          |   |  |  |
| 4  |                 |                       |          |             |                      |                           |   |          |   |  |  |

- 7. Oczywiście warto komórki te odpowiednio sformatować posługując się dostępnymi opcjami na karcie Narzędzia główne
- 8. Teraz wykonaj kilka analogicznych pytań z formatowaniem komórek (minimum 10 pytań) pamiętając o umieszczaniu komórek z warunkiem jeżeli w tej samej kolumnie. A na koniec w komórce poniżej. Wybierz okno funkcji i z dostępnych opcji "Licz jeżeli". Pokaże się okno:

| Wstawianie funkcji 🔹 💽                                                                                                    |
|----------------------------------------------------------------------------------------------------|
| Wy <u>s</u> zukaj funkcję:                                                                                                    |
| Wpisz krótki opis tego, co chcesz zrobić, a następnie kliknij Przejdź                                                                                                    |
| Lub wybierz kategorię: Ostatnio używane 💙                                                                                                    |
| <u>W</u> ybierz funkcję:                                                                                                    |
| LICZ.JEŻELI<br>SUMA.JEŻELI<br>JEŻELI<br>SUMA<br>ILE.LICZB<br>ŚREDNIA<br>HIPERŁĄCZE<br>LICZ.JEŻELI(zakres;kryteria)<br>Oblicza liczbę komórek we wskazanym zakresie spełniających podane kryteria. |
| Pomoc dotycząca tej funkcji OK Anuluj                                                                                                    |

9. W zaznaczonym na czarno tekście wpisz Licz.Jeżeli i zatwierdź. W opcjach musisz określić zakres (zaznacz kolumnę, w której zastosowałeś/aś funkcję jeżeli, a wdrugim oknie wpisz pamiętając o cudzysłowie "super". Zatwierdź ok. W oknie powinna się pojawić suma okien z napisem "super"

| Argumenty funkcji                  | 2                                                                 |
|------------------------------------|-------------------------------------------------------------------|
| LICZ.JEŻELI                        |                                                                   |
| Zakres                             | e odwołanie                                                       |
| Kryteria                           | 📧 = dowolne                                                       |
|                                    | =                                                                 |
| Oblicza liczbę komórek we wska     | zanym zakresie spełniających podane kryteria.                     |
|                                    | Zakres - zakres komórek, w którym będą zliczane niepuste komórki. |
|                                    |                                                                   |
|                                    |                                                                   |
| Wynik formuły =                    |                                                                   |
| <u>Pomoc dotycząca tej funkcji</u> | OK Anuluj                                                         |

| Nydru          | kowany  | przez Lexmark | - Gi |     | Czcionka                                                                        |              | Gr.                       | Wy                              | /równanie                     | Gi .                           | Liczba         | Es.    |     |  |  |
|----------------|---------|---------------|------|-----|---------------------------------------------------------------------------------|--------------|---------------------------|---------------------------------|-------------------------------|--------------------------------|----------------|--------|-----|--|--|
| f <sub>x</sub> | =LICZ.J | EŻELI()       |      |     |                                                                                 |              |                           |                                 |                               |                                |                |        |     |  |  |
|                | D       | E             | F    | G   | Н                                                                               | 1            | J                         | K                               | L                             | М                              | N              | 0      | Р   |  |  |
| iot?           |         |               |      |     |                                                                                 |              |                           |                                 |                               |                                |                |        |     |  |  |
|                |         | super         |      |     |                                                                                 |              |                           |                                 |                               |                                |                |        |     |  |  |
|                |         |               |      | Arg | umenty fu                                                                       | nkcji        |                           |                                 |                               |                                |                |        | ? 🗙 |  |  |
|                |         |               |      |     | LICZ.JEŻELI                                                                     |              |                           |                                 |                               |                                |                |        |     |  |  |
|                |         | <u> </u>      |      |     | Zakres E1:E6 🔝 = odwołanie                                                      |              |                           |                                 |                               |                                |                |        |     |  |  |
|                |         | JEŻELI()      |      | _   |                                                                                 | Kryteria     |                           |                                 | <b>1</b>                      | = dowoln                       | e              |        |     |  |  |
|                |         |               |      |     | cza liczbę kom                                                                  | órek we wska | azanym zakre:<br>Zakres - | sie spełniający<br>zakres komór | ych podane ki<br>ek, w którym | =<br>ryteria.<br>będą zliczane | ) niepuste koj | nórki. |     |  |  |
|                |         |               |      |     | Wynik formuły =           Pomoc dotycząca tej funkcji         OK         Anuluj |              |                           |                                 |                               |                                |                |        |     |  |  |
|                |         |               |      |     |                                                                                 |              |                           |                                 |                               |                                |                |        |     |  |  |

10. Teraz w polu poniżej zastosuj formułę jeżeli, która wyświetli:

Jeżeli wszystkie odpowiedzi będą prawidłowe jakąś pochwałę, a jeżeli mniej napis "spróbuj się poprawić"

A teraz zadanie na ocenę: ułóż analogicznie test z "Nie-Boskiej Komedii" składający się z 10 pytań.

I to tyle na dzisiaj zadań od Papcia Chmiela